## 0301、0302、0303教室 AVB0X取扱説明書

AVBOX内詳細 0 0 Ö -----プロジェクターなどを 使用する際には、AVBOX 上段を操作します。 拡大 オンライン技業目 プロジェクタ、補助ディスプレイに投影する 2) 映像を選択します HDMI差込口の番号に対応するスイッチ、もし 0 0 くはBD/DVD (ブルーレイ/DVD)を選択しま す **DEI** NC 172 80 ... システムの主電源で HDM HDM] 71 -4 (13-BD UVD STOP OFF す <u>終了時には必ずOFFに</u> してください(プロ DOWN MUTE ジェクター、スク リーンも連動してOFF 1 プロジェクタをONにす ると、スクリーンも連 になります) ----1 動して下がります TOSHIBA 2 /.... -(禹) ケーブル等在中。使用後は必ず元に戻してください。 X 【ブルーレイ/DVDプレーヤー】 【オンライン授業用USBケーブル接続】 ブルーレイ、 DVD、 CDを再生 USBケーブル(収納BOX内)でPCと接続する事で、教 できます 室のマイク音声を、GoogleMeetなどのオンライン会 議のマイクとして使用できます H. ※PCでは、マイク名「エコーキャンセルスピーカー 【収納BOX】 フォン」として表示されます ケーブル、リモコン等 が入っています

教務課 2024/3更新

## よくある質問

- Q: プロジェクターがつかない。システムの電源が入らない。
- A:システムの主電源、プロジェクターの電源ランプがONになっているか確認してください。
- Q:プロジェクターをONにした時スクリーンは下りるがプロジェクターの電源が入らない。
- A:機器が立ち上がる前にONした場合は信号が送れていないケースがあります。 再度ONを押してつかない場合はOFFを押してONを押してください。
- Q:パソコンにつないだのに映らない。BD・DVDが映らない
- A:それぞれの入力にあった映像選択ボタンのランプがついているか確認してください。 ランプがついているのに映っていない場合はもう一度しっかりとボタンを押してみてください。
- Q:音が出ない
- A:・操作パネルの音量ツマミを時計回りに回してください。
  - ・PC側の音量がミュートになっていないか確認してくさい。
    - ・PC側のスピーカー選択が「MSD-〇〇〇」が選択されている事を確認してください。 ※教室によりMSD-末尾の数字が異なっています。
- Q:オンライン授業用USBケーブル接続を繋いだが、オンライン会議にマイク音声が出ない。
- A:・GoogleMeetなどのオンライン会議のマイク設定で「エコーキャンセルスピーカーフォン」が マイクとして設定されていることを確認します。

その他不具合やトラブルの場合は教務課へご連絡ください。